## Vejledning til Ansøgningsportalen

## Hvordan logger jeg ind i Ansøgningsportalen?

Når du er kommet ind i Ansøgningsportalen, kan du logge ind på tre forskellige måder.

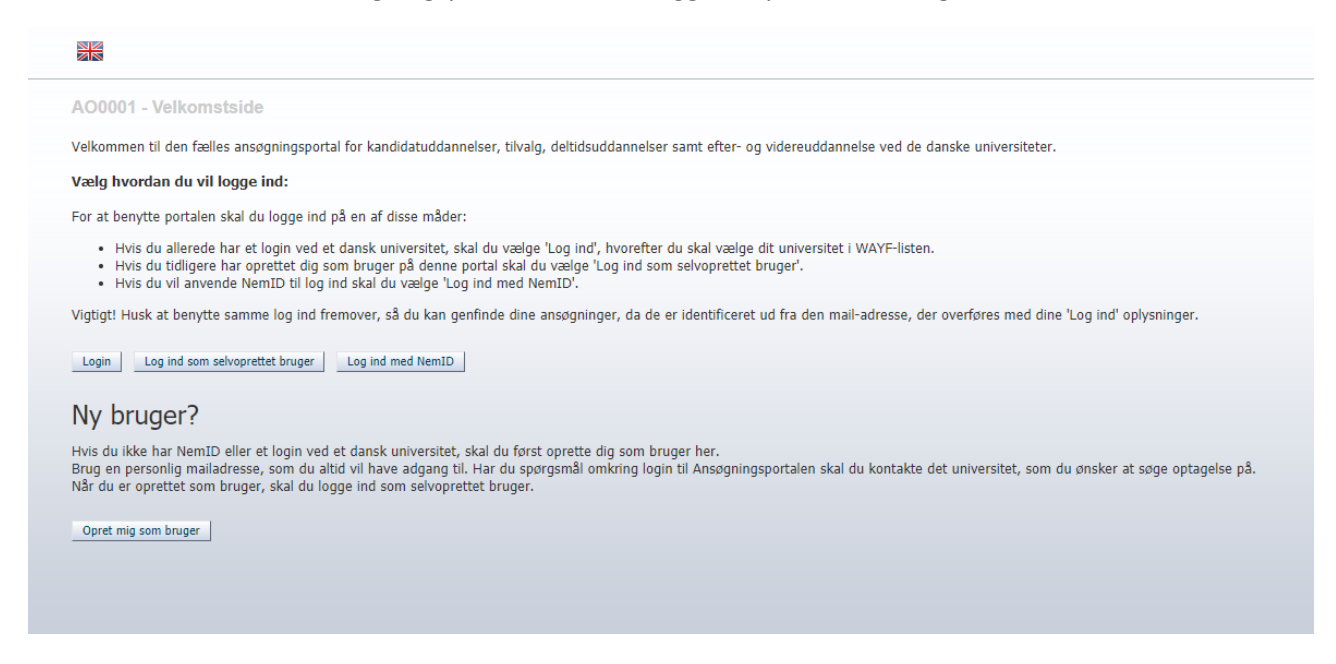

**Login** – hvis du har et aktivt login fra et dansk universitet, skal du vælge login. Vær opmærksom på, hvornår dit nuværende universitet evt. gør dig login inaktivt, hvis du afslutter din uddannelse. Du vil have behov for at logge på Ansøgningsportalen senere og læse beskeder.

Log ind som selvoprettet bruger – Hvis du har oprettet en brugerprofil (se nedenstående afsnit), skal du logge ind med din email og selvvalgte kodeord.

Log ind med NemID – hvis du har NemID, kan du bruge dette til at logge ind. Hvis du oplever en fejl, når du logger ind med NemID, skal du oprette en bruger (se nedenstående afsnit). BEMÆRK! Du kan ikke benytte MitID.

Husk det er vigtigt, at du altid logger ind i Ansøgningsportalen på samme måde!

## Hvordan opretter jeg en bruger i Ansøgningsportalen?

Hvis du ikke kan logge ind via **login** eller **Log ind med NemID** kan du oprette en bruger ved at klikke på **Opret mig som bruger**. Du vil herefter komme til denne side:

| Uddannelses- og<br>Forskningsministeriet     |                                      |                                         |                                     |       |  |
|----------------------------------------------|--------------------------------------|-----------------------------------------|-------------------------------------|-------|--|
| AO0002 - Selvreg                             | istrering                            |                                         |                                     |       |  |
| * For/Mellemnavne                            |                                      |                                         |                                     |       |  |
| * Efternavn                                  |                                      |                                         |                                     |       |  |
| * Statsborgerskab                            |                                      | •                                       |                                     |       |  |
| * Email                                      |                                      |                                         |                                     |       |  |
| Dokumentation for identitet (kopi<br>af pas) | Vælg fil Der er ikke valgt nogen fil | Følgende filtype<br>doc , docx , jpeg , | <b>:r er tilladt</b><br>, jpg , pdf |       |  |
| Dokument                                     | Kilde                                | Uploaded                                | dato                                |       |  |
|                                              |                                      |                                         |                                     |       |  |
| Dansk CPR-nummer O Jeg ha                    | r ikke noget dansk CPR-nummer        |                                         |                                     |       |  |
| * Dansk CPR-nummer                           |                                      |                                         |                                     |       |  |
|                                              |                                      |                                         |                                     | Opret |  |
|                                              |                                      |                                         |                                     |       |  |

På denne side udfylder du de efterspurgte informationer og klikker på **Opret.** Du vil herefter automatisk modtage en mail med et aktiveringslink, hvor du skal følge instruktionerne i mailen.

Vær opmærksom på, at hvis du har oprettet en bruger, er det vigtigt, at du altid logger ind som selvopretter bruger.

## Hvordan opretter jeg en ansøgning i Ansøgningsportalen?

Når du er logget ind i Ansøgningsportalen, kan du oprette din ansøgning. Du skal vælge fanen **Opret ansøgning** og herunder vælge Aalborg Universitet som Institutionsnavn samt den uddannelsestype, som du ønsker at søge ind på. Når du har valgt institutionsnavn og uddannelsestype klikker du på søg. Det er vigtigt, at du lader felterne **Uddannelsesnavn** og **Studiestart fra** være blanke.

| Opret ansigning Se status på ansopringer Beskeder                                                                                                    |                                            |                                                           |          |                |                         |  |  |  |  |  |
|----------------------------------------------------------------------------------------------------|--------------------------------------------|-----------------------------------------------------------|----------|----------------|-------------------------|--|--|--|--|--|
| Ansøger                                                                                                    |                                            |                                                           |          |                |                         |  |  |  |  |  |
| Fornavi                                                                                                    | n: manadagi                                | WAYF CPR-nummer: WAYF                                     |          |                |                         |  |  |  |  |  |
| Efterna                                                                                                    | vn:                                        | WAYF Email: WAYF                                          |          |                |                         |  |  |  |  |  |
| Vælg uddannelsessted og uddannelse "Isathdosnavn: Albry Uvverstet  "Uddannelsensvn: Albry Uvverstet  "Uddannelsensvn: Studestart fra:  "Uddannelsensvn:  Studestart fra:  " Goret ansogning |                                            |                                                           |          |                |                         |  |  |  |  |  |
|                                                                                                    |                                            | *Kommunikation*                                           |          | 6              |                         |  |  |  |  |  |
| Vaelg                                                                                                    | Uddannelsestype                            | Uddannelsesnavn                                           | 2-Faglig | Starttidspunkt | Ansøgningsperiode       |  |  |  |  |  |
| 1                                                                                                    | Kandidatuddannelse                         | Kommunikation (Kabenhavn)                                 | T        | 09-2020        | 01-dec2019 - 01-mar2020 |  |  |  |  |  |
|                                                                                                    | Kandidatuddannelse                         | International virksomhedskommunikation, engelsk (Aalborg) | *        | 09-2020        | 01-dec2019 - 01-mar2020 |  |  |  |  |  |
|                                                                                                    | Kandidatuddannelse                         | International virksomhedskommunikation, spansk (Aalborg)  | Ŧ        | 09-2020        | 01-dec2019 - 01-mar2020 |  |  |  |  |  |
|                                                                                                    | Kandidatuddannelse                         | International virksomhedskommunikation, tysk (Aalborg)    | *        | 09-2020        | 01-dec2019 - 01-mar2020 |  |  |  |  |  |
|                                                                                                    | Kandidatuddannelse Kommunikation (Aalborg) |                                                           | *        | 09-2020        | 01-dec2019 - 01-mar2020 |  |  |  |  |  |
|                                                                                                    |                                            |                                                           |          |                |                         |  |  |  |  |  |

Her vælger du den uddannelse, du gerne vil søge ind på ved at skrive navnet eller dele af navnet i tredje kolonne over **Uddannelsesnavn.** Herefter klikker du i det lille felt i første kolonne for at vælge den specifikke uddannelse. For at oprette din ansøgning til den pågældende uddannelse, klikker du på **Opret ansøgning.**